## オンライン会議への参加方法

①Microsoft Teams を立ち上げる。

②左上にある「チーム」から「行田中学校新入生説明会」を選択す る。

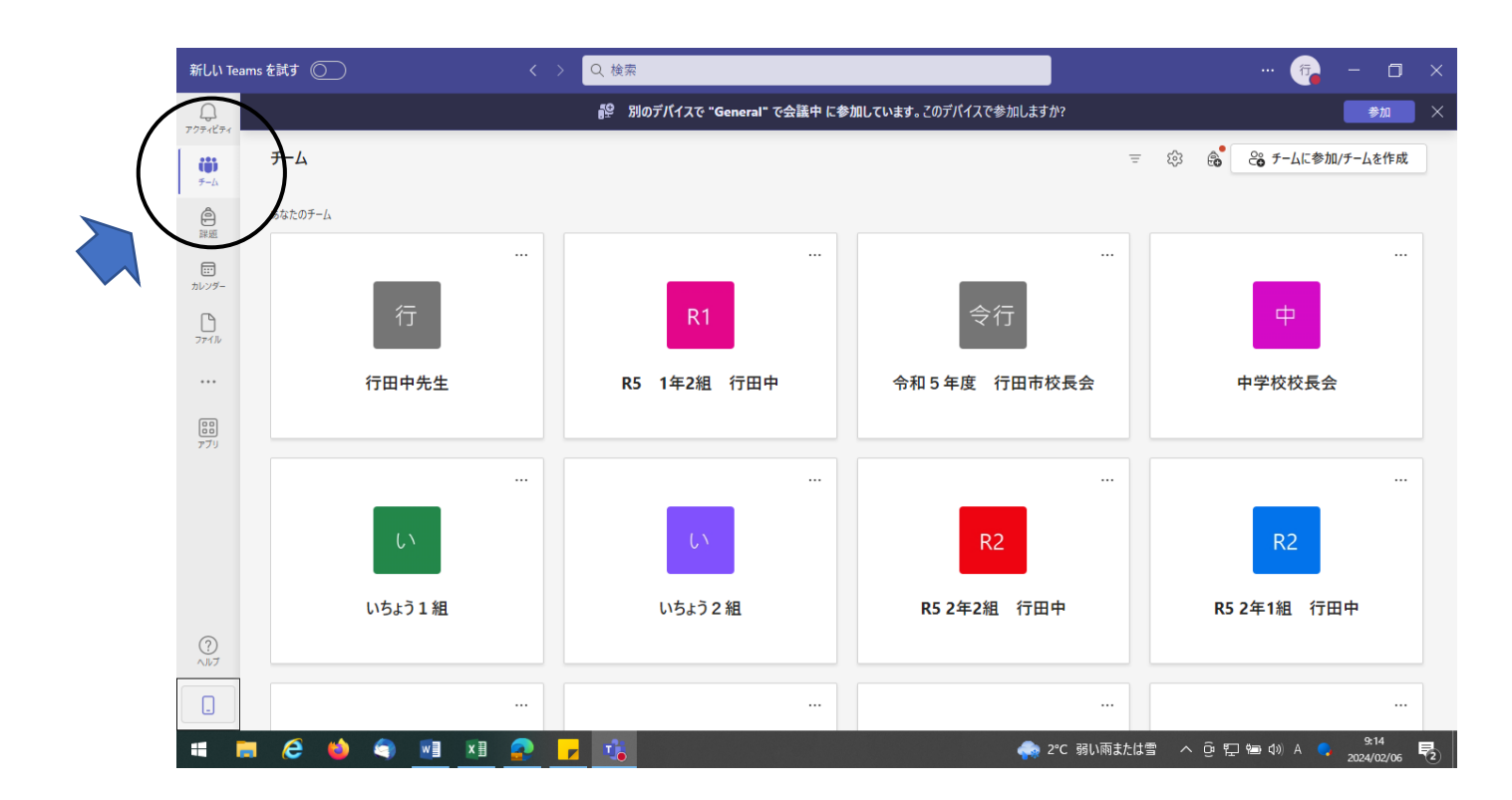

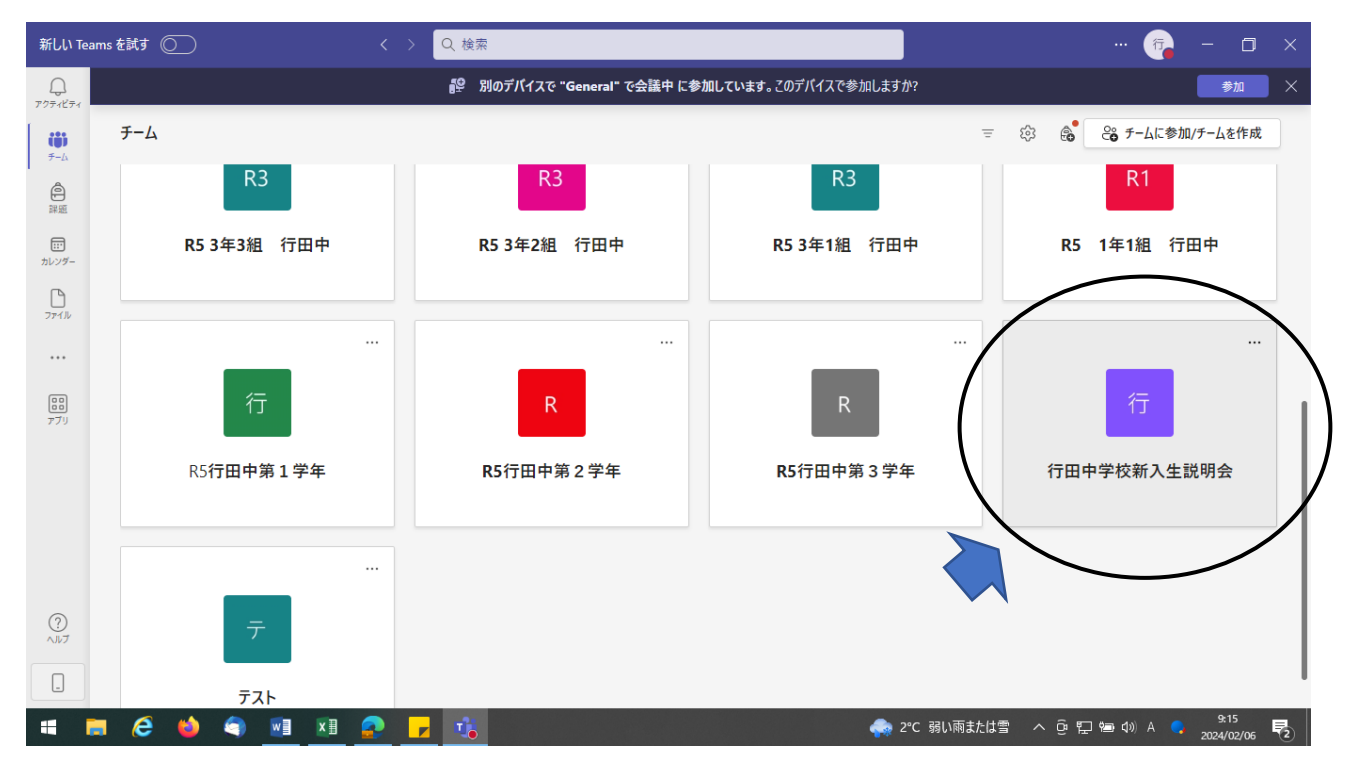

## ③左側にある「一般」から会議に参加する。

|                   | 新しい Tea             | ams を試す 🔘                   | く > Q, 検索                                               | 🙃 🗙                                 |
|-------------------|---------------------|-----------------------------|---------------------------------------------------------|-------------------------------------|
|                   | Q<br>7074874        | < すべてのチーム                   | <b>設 別のデバイスで "General" で会議中 に参加しています</b> 。このデバイスで参加しますか | <sup>N</sup> ? 参加 ×                 |
|                   | ( <b>Ŭ</b> )<br>≁-∆ | 行                           | 一般 投稿 ファイル 情報 十                                         |                                     |
|                   |                     |                             | "General" ("s                                           | 会議中 参加                              |
|                   | デ<br>カレンダー          | (7田甲子校新人生説明会)<br>ホームページ     |                                                         |                                     |
|                   |                     | Class Notebook<br>授業        |                                                         |                                     |
|                   |                     | 課題<br>成績                    |                                                         |                                     |
|                   | <b>ロロ</b><br>アプリ    | Reflect<br>I <u>nsights</u> |                                                         |                                     |
|                   | (                   | チャネル                        |                                                         |                                     |
|                   |                     | 一般 …                        |                                                         |                                     |
| $\mathbf{\Sigma}$ |                     |                             |                                                         |                                     |
|                   | TULN                |                             | (7) 新山小玲筠                                               |                                     |
|                   |                     |                             |                                                         |                                     |
|                   | •                   | <b>=</b> 🤌 🌢 🗾 🛄            | 2*C 弱い雨または雪 へ ら                                         | je 🖫 📾 d≬) A 📮 9:15<br>2024/02/06 🕏 |

※午後1時55分から入室できます。

※カメラ、マイクはオフにしてください。

※ご質問は、画面上方にある「チャット」をタッチし、メッセー

ジ欄に入力、送信してください。

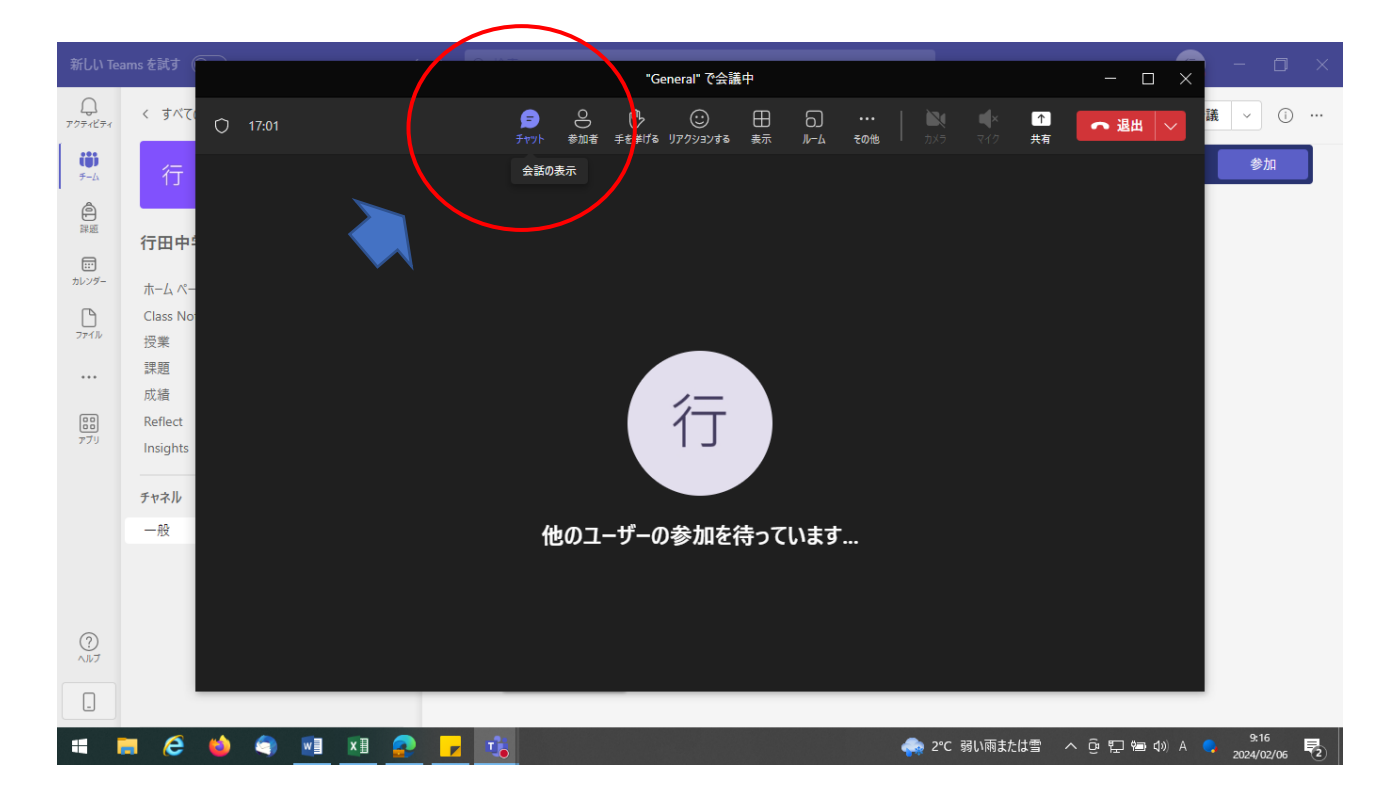

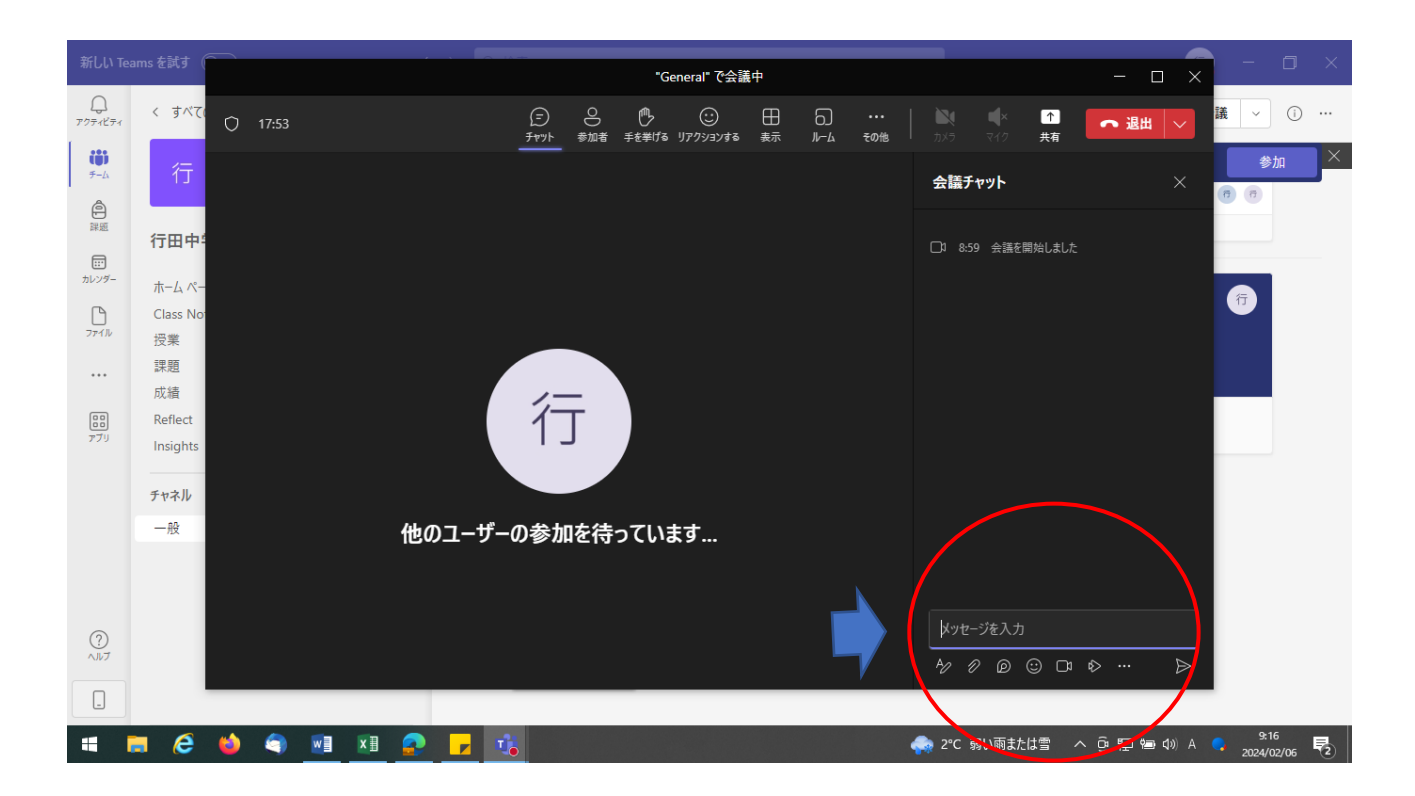